D X

>

5

5

1 週間一時停止する

Windows Update とは、PCのシステムを最新の状態に保つようにMicrosoft社から配布される更新プログラムです。 この更新プログラムを適用することで、PC内のシステムやセキュリティに関する不具合が修正されます。 定期的に、Windows Update状況を確認し最新の状態で利用しましょう。 最新版は、Windows11 24H2ですが、24H2へのアップデートにより問題が発生することがMicrosoft社で認識されています。 問題解決まで24H2へのアップデートは必須ではありません。<u>サポート期限内の安定したバージョン</u>をご利用ください。 手順 1) Windowsボタン = をクリックします。 2)上部の検索画面に「設定」と入力します。 3)「設定」画面表示後、左側メニューの「Windows Update」をクリックします。 < B2 Q設定 . Windows Update 534 🦁 🛞 … 🌍 2 写 1 「設定」と入力 最新の状態です 最終またかり日時:今日、922 最も一致する検索結果 10世の地景 50 | 🐼 🕸 0 9774 その他のオプション Bluetooth 27/17 アプリ 設定 利用可能になったらすぐに最新の更新プログラムを入手する でおりたいは外の最新の更新力がつうム。使主、場応的にがつ・ルアウトされたら、いち早く入手しました。 おより、「加加発見」 ◆ ネットワークドインターネット ◎ 設定を既定にリセット > / 個人用設定 🐪 AutoCAD 2024 設定を書き出し 5 1 MK 更新の一時停止 1 779 ☆ スタートにビン留めする - AutoCAD 2024 設定を読み込み > S 7500 ☆ タスク パーにビン留めする (下) 更新印度臣 Web の検索 ③ 時刻と言語 \$ FTU09# 🖘 T-4 Q. 設定 株常結果をおらに表示する ● 詳細オプション 記念の最適化、オブションの更新力のクラム、アクライブ時間、その他の更新設定 \* 79258074 · RE > プライバシーとセキュリ 3 Windows Insider Program Windows のプレビュー EIFを入手して、新しい接触と更新プログラムのフィードバックを共有できます。 Q. 設定: コントロールパネル > 1 😔 Windows Update Q プリンター設定 ② Windows Update は、二酸化炭素排出量の耐減に取り組んでいます。 詳細情報 設定(5+) ▲ ヘルブを表示 動画(1+) ₽ フィードバックの送信 1 Q 検索 🕪 🖬 😒 🐂 🕼 🛯 🕪 🖬 🧐 🐂 😰 💿 🦧 🧮 🔮 Q 147 4)更新状況を確認します。 :対応は不要です。 - 「最新の状態です」の場合 ー「最新の状態です」以外の場合:表示された操作を行い、「最新の状態です」と表示されるまで操作を続けてください。 それ以外の場合(例) 「最新の状態です」の場合 対応は不要です。

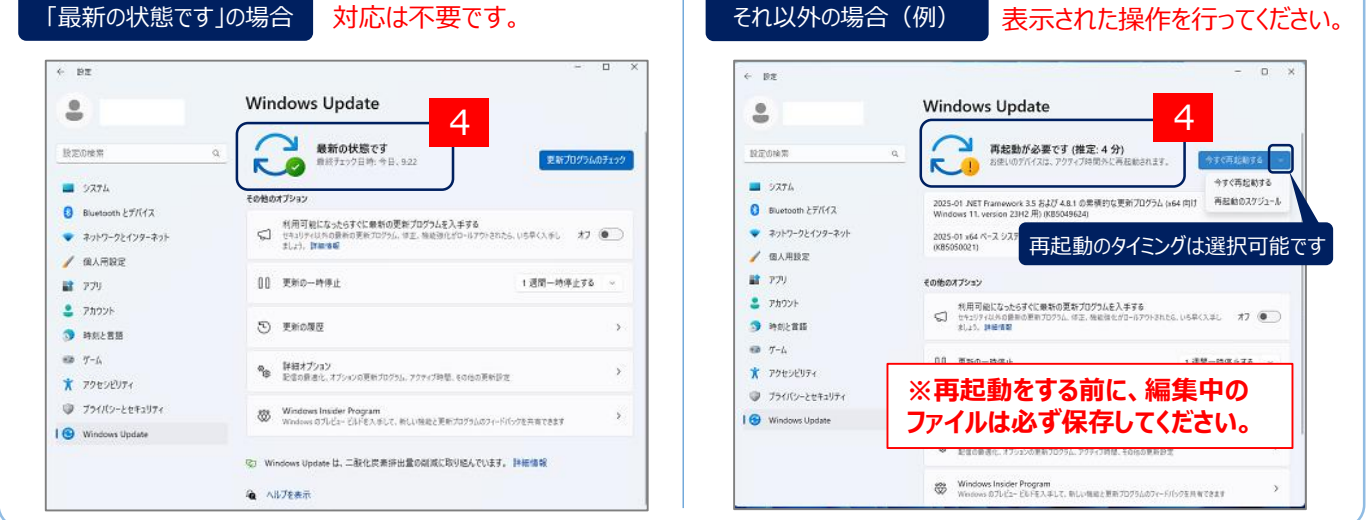

## 注意事項

・Windows Updateは、PCを電源に接続した状態で安定したインターネット通信がある環境で実施してください。 ・Windows Update実施中は、ノートPCは閉じない、<u>スリープ状態</u>にならないようにご注意ください。

その他のWindows Updateに関する詳細は、Microsoft社Webサイトをご参照ください。

- Windows Updateについて
- ・Windows Update よくあるご質問